# Bluetooth® Low Energy搭載 IoT実験ボード BLE静電容量式センサIoT開発キット取扱い説明書

IoT試作ベースに最適なBluetooth ®Low Energy 近距離無線通信を利用した静電容量式フィルム

センサ測定ボードです。

静電容量方式でセンシングし、近づくだけで反応する近接センサや、触るだけで反応するタッ チセンサなど様々な形態のセンサでのloT開発の検証・構築が可能です。

ジオマテック株式会社製作のスマートフォンアプリを組み合わせ、画面上で静電容量の変化を 確認しながら感度やしきい値などの調整を行うことが可能なミニサイズのセンサloT開発キッ トです。

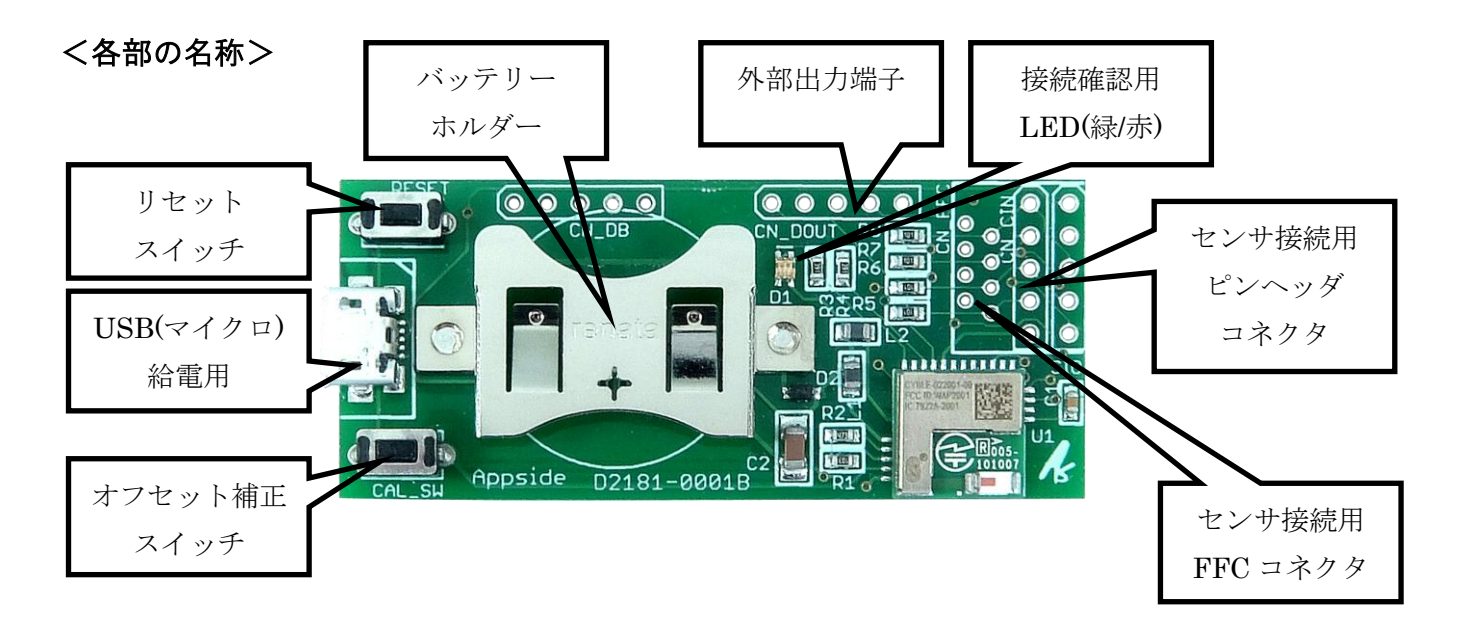

・USBコネクタ 電源の供給に使用します。コネクタは一般的なAndroidスマートフォンやタブレットで使用されているmicro-Bで す。PWM出力を使用したい時は、USBからの給電が必要になります。

・バッテリーホルダ コイン電池CR2032用のバッテリーホルダです。電源の供給に使用します。

・センサ接続用ピンヘッダコネクタ 1.0mm ゆ、2.54mm ピッチのスルーホールです。ピンヘッダを接続し、ワニロクリップ 等でセンサフィルムをここに接続します。

| PIN番号                | 1/0 | 機能     |
|----------------------|-----|--------|
| PIN1(CN CINと描かれている側) | AIN | センサ電極1 |
| PIN2                 | AIN | センサ電極2 |
| PIN3                 | AIN | センサ電極3 |
| PIN4                 | AIN | センサ電極4 |
| PIN5                 | GND | GND    |

・センサ接続用FFCコネクタ

JSTのFFCコネクタ08FMZ-STを実測し、センサフィルムをここに接続することができます。

留め具をつまんで引っ張り、上面が補強版・下面が端子面の向きでセンサフィルム差し込みます。奥まで差し込んだら、留め具を押し込み、固定します。

| PIN番号                | 1/0 | 機能     |
|----------------------|-----|--------|
| PIN1(CN FFCと描かれている側) | GND | GND    |
| PIN2                 | AIN | センサ電極1 |
| PIN3                 | GND | GND    |
| PIN4                 | AIN | センサ電極2 |
| PIN5                 | GND | GND    |
| PIN6                 | AIN | センサ電極3 |
| PIN7                 | GND | GND    |
| PIN8                 | AIN | センサ電極4 |

AIN: アナログ入力

·外部出力端子

| PIN番号                 | 1/0 | 機能  |
|-----------------------|-----|-----|
| PIN1(CN DOUTと描かれている側) | DO  | 出力1 |
| PIN2                  | DO  | 出力2 |
| PIN3                  | DO  | 出力3 |
| PIN4                  | DO  | 出力4 |
| PIN5                  | GND | GND |

DO:ディジタル出力

・リセットスイッチ

BLE静電容量式フィルムセンサ測定ボードのリセットを行います。無線通信状態をリセットしたい時に 使用してください。

・オフセット補正スイッチ

センサ値のオフセット補正を行います。スマートフォンアプリ側からも同様のことが行えます。

・接続確認用LED

赤と緑の2つのLEDがあり、それぞれ以下の様に動作します。 赤点滅:アドバータイズ動作中(非接続) 緑点滅:接続中 **デバイス名** 

APSDSNSxxxxxx

接頭の7文字は固定、後ろの6文字はデバイスごとに一意の16進数です。

## サービス・キャラクタリスティック説明

本ボードをコントロールするための BLE のサービス・キャラクタリスティックの説明です。 D0, D1, D2, …の順で1 バイトずつデータは並んでいます。

| サービス名      | Appside Service                      |                    | デフォルト値 |
|------------|--------------------------------------|--------------------|--------|
| UUID       | 78636976-0217-46c4-ae05-0b988b11da48 |                    |        |
| キャラクタリスティッ | Appaida PAS Characteristic           |                    |        |
| ク名         | Appside bas characteristic           |                    |        |
| UUID       | 822cdcdc-98b2-4eb8-accb-a4b1fc08e3f3 |                    |        |
| プロパティ      | Read                                 |                    |        |
| データフォーマット  | D0[7:0]                              | バッテリー電圧[mV]上位 8bit |        |
|            | D1[7:0]                              | バッテリー電圧[mV]下位 8bit |        |
|            |                                      |                    |        |

バッテリーの電圧を知ることができます。一般的なCR2032の場合、2.6V付近を下回ると急激に電圧が下 がるので、その前にバッテリー交換を促すことができます。

| サービス名      | Appside Service                      |                      | デフォルト値 |
|------------|--------------------------------------|----------------------|--------|
| UUID       | 78636976-0217-46c4-ae05-0b988b11da48 |                      |        |
| キャラクタリスティッ | Appaida LED Indicator Characteristic |                      |        |
| ク名         | Appside LED Indicator characteristic |                      |        |
| UUID       | 550a7e35-b0bb-421c-87ad-7cca450a3572 |                      |        |
| プロパティ      | Write                                |                      |        |
| データフォーマット  | D0[0]                                | LED インジケータ 0:無効 1:有効 | 0      |

接続・アドバータイズ状態を確認するためのインジケータを有効にすることができます。消費電流を増 やさないため、デフォルトは無効になっています。

| サービス名      | Appside Service                      |                           | デフォルト値 |
|------------|--------------------------------------|---------------------------|--------|
| UUID       | 78636976-0217-46c4-ae05-0b988b11da48 |                           |        |
| キャラクタリスティッ | Appoido CapData Charactoristic       |                           |        |
| ク名         |                                      |                           |        |
| UUID       | 3178f556-79b6-4ac5-85c5-b89bb7014abb |                           |        |
| プロパティ      | Notify/Write                         |                           |        |
| データフォーマット  | D0[1:0]                              | Sensor0の容量[Count]上位 8bit  |        |
|            | D1[7:0]                              | Sensor0の容量[Count]下位 8bit  |        |
|            | D2[1:0]                              | Sensor1の容量[Count]上位 8bit  |        |
|            | D3[7:0]                              | Sensor1の容量[Count]下位 8bit  |        |
|            | D4[1:0]                              | Sensor2の容量[Count]上位 8bit  |        |
|            | D5[7:0]                              | Sensor2の容量[Count]下位 8bit  |        |
|            | D6[1:0]                              | Sensor3の容量[Count]上位 8bit  |        |
|            | D7[7:0]                              | Sensor3 の容量[Count]下位 8bit |        |

Notifyの時は、測定するたびにセンサ電極の容量測定値を知らせます。

データソース切り替えで指定されている番号のセンサは、Writeで書き込んだ値を使用します。

| サービス名      | Appside Service                      |                        | デフォルト値 |
|------------|--------------------------------------|------------------------|--------|
| UUID       | 78636976-0217-46c4-ae05-0b988b11da48 |                        |        |
| キャラクタリスティッ | Appoide CCD Setting Characteristic   |                        |        |
| ク名         | Appside Cob Setting Characteristic   |                        |        |
| UUID       | e18dcd69-ca9d-4bbd-a26a-b5f31c5541c7 |                        |        |
| プロパティ      | Write                                |                        |        |
|            | D0[7:0]                              | Sensor0 の感度。値の範囲 1-10。 | 0      |
| テータノオーマット  |                                      | 1:感度大、10:感度小。          | 2      |
|            | D1[7:0]                              | Sensor1 の感度。値の範囲 1-10。 | 0      |
|            |                                      | 1:感度大、10:感度小。          | 2      |
|            |                                      | Sensor2 の感度。値の範囲 1-10。 | 0      |
|            |                                      | 1:感度大、10:感度小。          | 2      |
|            | [0, 5] 00                            | Sensor3 の感度。値の範囲 1-10。 | 0      |
|            | 03[7:0]                              | 1:感度大、10:感度小。          | 2      |
|            | D4[0]                                | 自動補正有無。0:補正無し、1:補      | 1      |
|            | U4[U]                                | 正有り。                   | 1      |
|            |                                      |                        |        |

オフセット補正を行う。

容量測定の感度、自動補正の有無の変更、強制補正の実行ができます。

| サービス名      | Appside Service                      |                       | デフォルト値 |
|------------|--------------------------------------|-----------------------|--------|
| UUID       | 78636976-0217-46c4-ae05-0b988b11da48 |                       |        |
| キャラクタリスティッ | Appaide Touch Switch Characteristic  |                       |        |
| ク名         | Appside Touch Switch Characteristic  |                       |        |
| UUID       | bf828b23-f613-4385-8ca9-cee4d79d82eb |                       |        |
| プロパティ      | Notify                               |                       |        |
| データフォーマット  | D0[0]                                | Sensor0 のスイッチ状態。0:非タッ |        |
|            |                                      | チ、1:タッチ。              |        |
|            | D0[1]                                | Sensor1 のスイッチ状態。0:非タッ |        |
|            |                                      | チ、1:タッチ。              |        |
|            | [0]00                                | Sensor2 のスイッチ状態。0:非タッ |        |
|            |                                      | チ、1:タッチ。              |        |
|            | D0[0]                                | Sensor3 のスイッチ状態。0:非タッ |        |
|            | 00[2]                                | チ、1:タッチ。              |        |

Notifyの時は、スイッチ状態が変化するたびにスイッチ状態を知らせます。

| サービス名      | Appside Service                      |                    | デフォルト値 |
|------------|--------------------------------------|--------------------|--------|
| UUID       | 78636976-0217-46c4-ae05-0b988b11da48 |                    |        |
| キャラクタリスティッ | Appside Touch Switch Setting         |                    |        |
| ク名         | Characteristic                       |                    |        |
| UUID       | af1258d5-796b-4aba-bb1d-da50ca36cd95 |                    |        |
| プロパティ      | Write                                |                    |        |
| データフォーマット  | D0[1:0]                              | スイッチ0のしきい値上位 2bit。 | 0      |
|            | D1[7:0]                              | スイッチ0のしきい値下位 8bit。 | 100    |
|            | D2[1:0]                              | スイッチ1のしきい値上位 2bit。 | 0      |
|            | D3[7:0]                              | スイッチ1のしきい値下位 8bit。 | 100    |
|            | D4[1:0]                              | スイッチ2のしきい値上位 2bit。 | 0      |
|            | D5[7:0]                              | スイッチ2のしきい値下位 8bit。 | 100    |
|            | D6[1:0]                              | スイッチ3のしきい値上位 2bit。 | 0      |
|            | D7[7:0]                              | スイッチ3のしきい値下位8bit。  | 100    |
|            |                                      | スイッチ0のヒステリシス。しき    | F      |
|            | D0[1:0]                              | い値土ヒステリシス。         | 5      |
|            |                                      |                    |        |

| [0.7]00  | スイッチ1のヒステリシス。しき | Б |
|----------|-----------------|---|
| 09[1:0]  | い値土ヒステリシス。      | 5 |
| 010[7.0] | スイッチ2のヒステリシス。しき | Б |
|          | い値土ヒステリシス。      | 5 |
| D11[7.0] | スイッチ3のヒステリシス。しき | F |
|          | い値土ヒステリシス。      | 5 |

スイッチ判定をするためのしきい値とヒステリシスの値を変更できます。

| サービス名<br>UUID    | Appside Service<br>78636976-0217-46c4-ae05-0b988b11da48 |                                         | デフォルト値 |   |
|------------------|---------------------------------------------------------|-----------------------------------------|--------|---|
| キャラクタリスティッ<br>ク名 | Appside Output Setting Characteristic                   |                                         |        |   |
| UUID             | 9665af97-ffad-4a39-98a6-dce9793fc7a9                    |                                         |        |   |
| プロパティ            | Write                                                   |                                         |        |   |
| データフォーマット        | D0[0]                                                   | スイッチ0のデータソース。0:電<br>極容量、1:入力データ。        | 0      | ) |
|                  | D0[1]                                                   | スイッチ1のデータソース。0:電<br>極容量、1:入力データ。        | 0      | ) |
|                  | D0[2]                                                   | スイッチ2のデータソース。0:電<br>極容量、1:入力データ。        | 0      | ) |
|                  | D0[3]                                                   | スイッチ3のデータソース。0:電<br>極容量、1:入力データ。        | 0      | ) |
|                  | D1 [0]                                                  | 出力ポート0の出力方式。0:スイ<br>ッチ(High/Low)、1:PWM。 | 0      | ) |
|                  | D1[1]                                                   | 出力ポート1の出力方式。0:スイ<br>ッチ(High/Low)、1:PWM。 | 0      | ) |
|                  | D1 [2]                                                  | 出力ポート2の出力方式。0:スイ<br>ッチ(High/Low)、1:PWM。 | 0      | ) |
|                  | D1 [3]                                                  | 出力ポート3の出力方式。0:スイ<br>ッチ(High/Low)、1:PWM。 | 0      | ) |

スイッチ判定やPWM出力するためのデータソースの選択、出力ポートにスイッチ出力するかPWM出力する かの選択ができます。 **VDD** 

6

# アプリケーション回路

外部出力端子にLED を接続する際の推奨回路を示します。 LED の電源(VDD)は、静電容量の測定結果に影響を与えないように分離

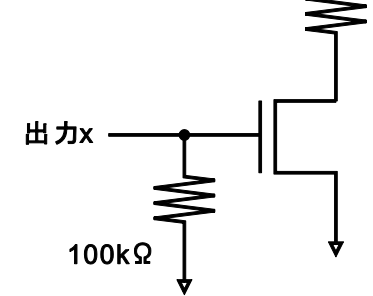

するか、十分に電流容量の大きい物を使用してください。

PWM を使用されない場合には、出力端子(出力1~出力4)に接続されているプルダウン抵抗は削除しても 構いません。

製品仕様

【近接検出原理】自己容量方式【分解能】6-16bit 起動時または感度変更時に自動選択 【スイッチ数】4【スイッチしきい値】1023段階【スイッチ感度】9段階 【出力ポート数】4【出力方式】0n/0ff、PWM 選択可能

【対応インターフェース規格】 Bluetooth® Low Energy (Bluetooth® 4.1)

【動作電圧】CR2032バッテリー:2.0~3.0V/USB:5V±5% \*CR2032電池は付属しておりません。 【付属品】センサ用透明導電膜フィルム(ジオマテック株式会社製 |T0膜) 1枚 チェックピン 1個 ワニロクリップ 1個 保証書1部 【本体寸法】58W×25D×6Hmm(突起部除く)【重量】約7g 【生産国】Made in Japan 【動作環境:温度】0~45℃、湿度10~60%(結露なきこと)

アプリケーション仕様 【対応機種】Bluetooth®4.1を標準で持つiOSデバイス

センサフィルム仕様

【透明導電膜付きフィルム】

フィルム基材は PET 製です。製造工程上、フィルムがカールしておりますが、特性上問題はありません。 基材両面に保護フィルムを貼り付けてあります。緑色の保護フィルム側に透明導電膜(ITO 膜)が形成されて います。使用する場合は保護フィルムを剥がしてからご使用ください。

透明導電膜付きフィルムを過度に屈曲、丸めたりすると透明導電膜にクラックが入り、抵抗が上昇する可能 性があります。 取り扱いにご注意ください。 GEOMATEC社製スマートフォンアプリについて

# 準備

BLE をサポートする iOS デバイスを用意します。AppStore に接続し、GEOMATEC 社製アプリをダウンロー ドしてください。

# 接続

起動すると接続画面になります。ボードに電源を供給し、Connect をタッチするとボードと接続を開始 します。一度接続されると、電波環境の変化により一時的に接続が切れても再接続が行われます。

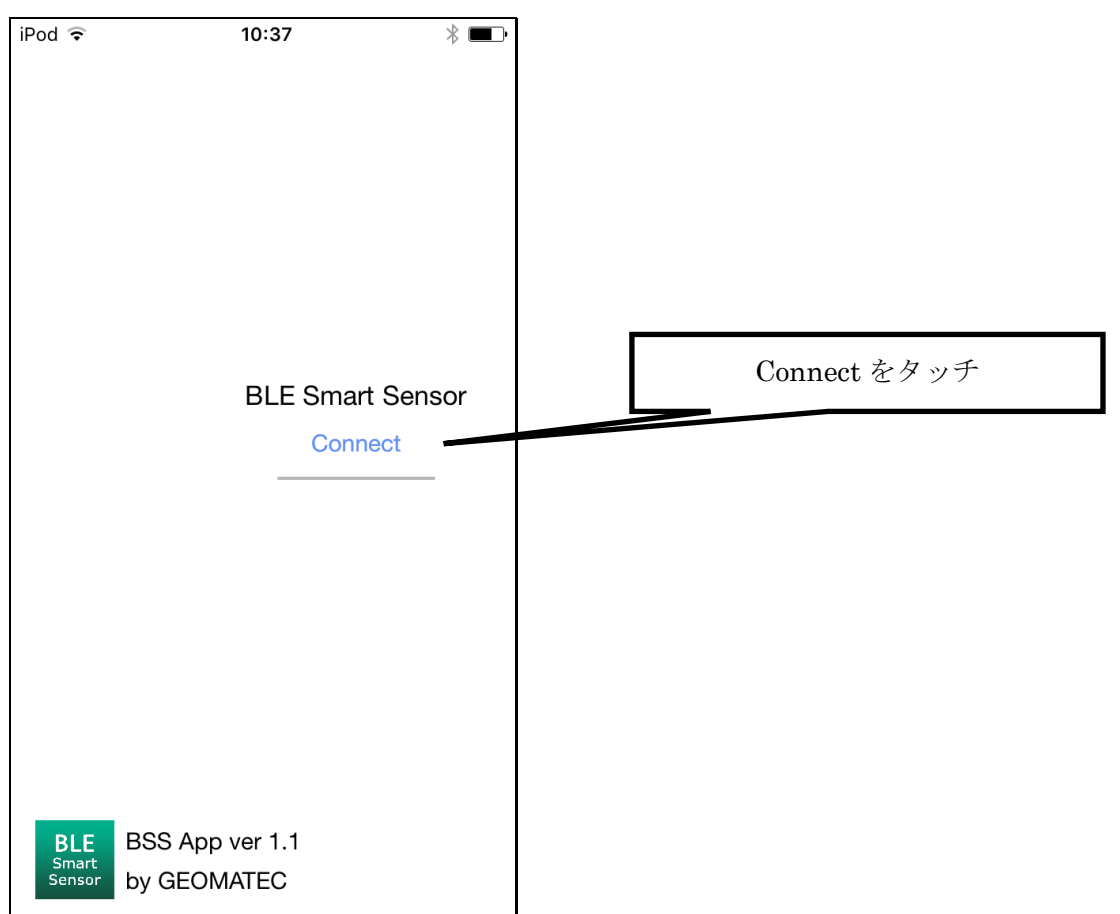

# CAP VIEWER

接続直後は CAP VIEWER の画面になります。

タッチや近接がない場合、4つの電極の容量測定値は0近くになります。

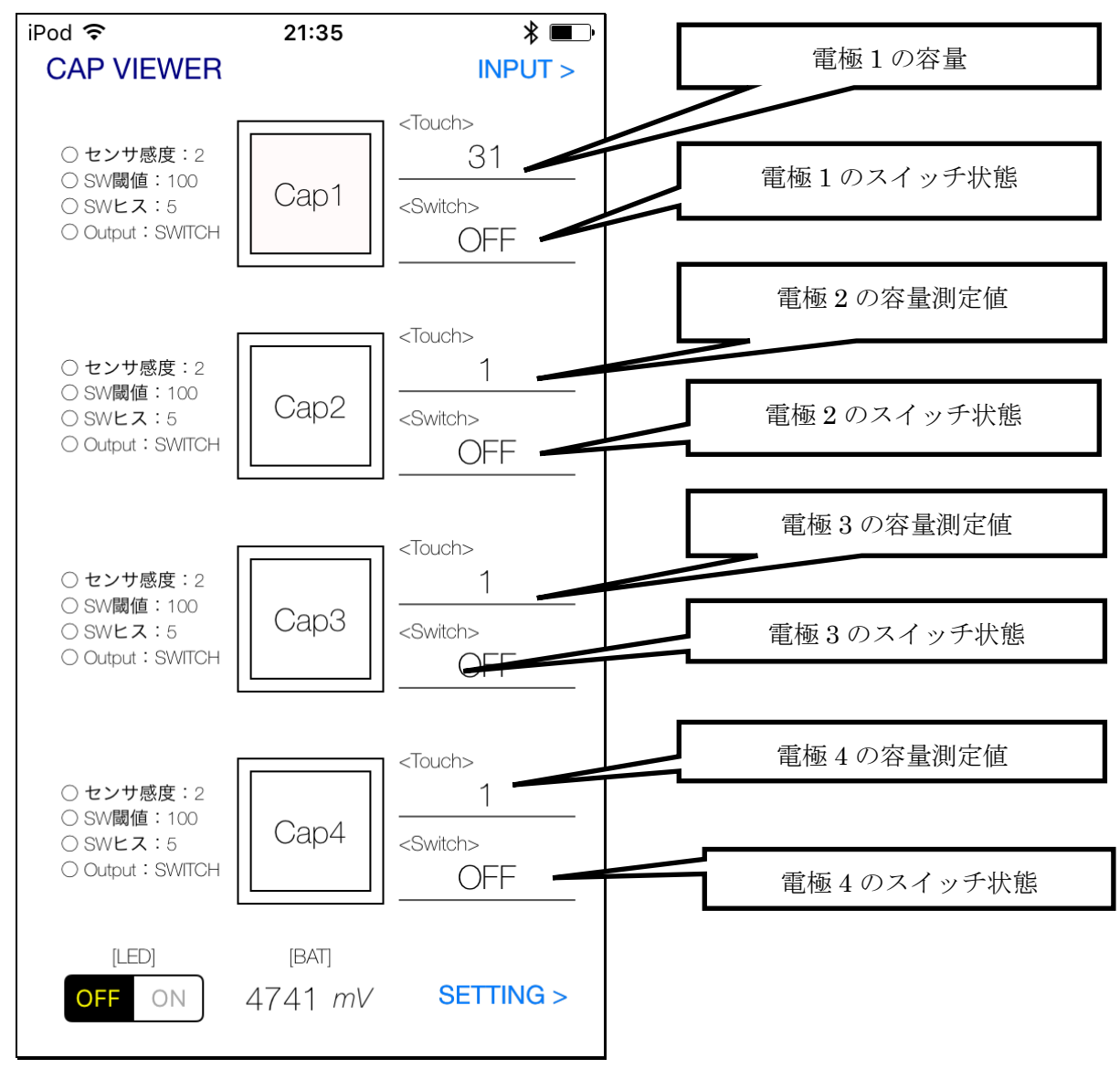

# 例:電極1にタッチすると、次の図のように変化します。

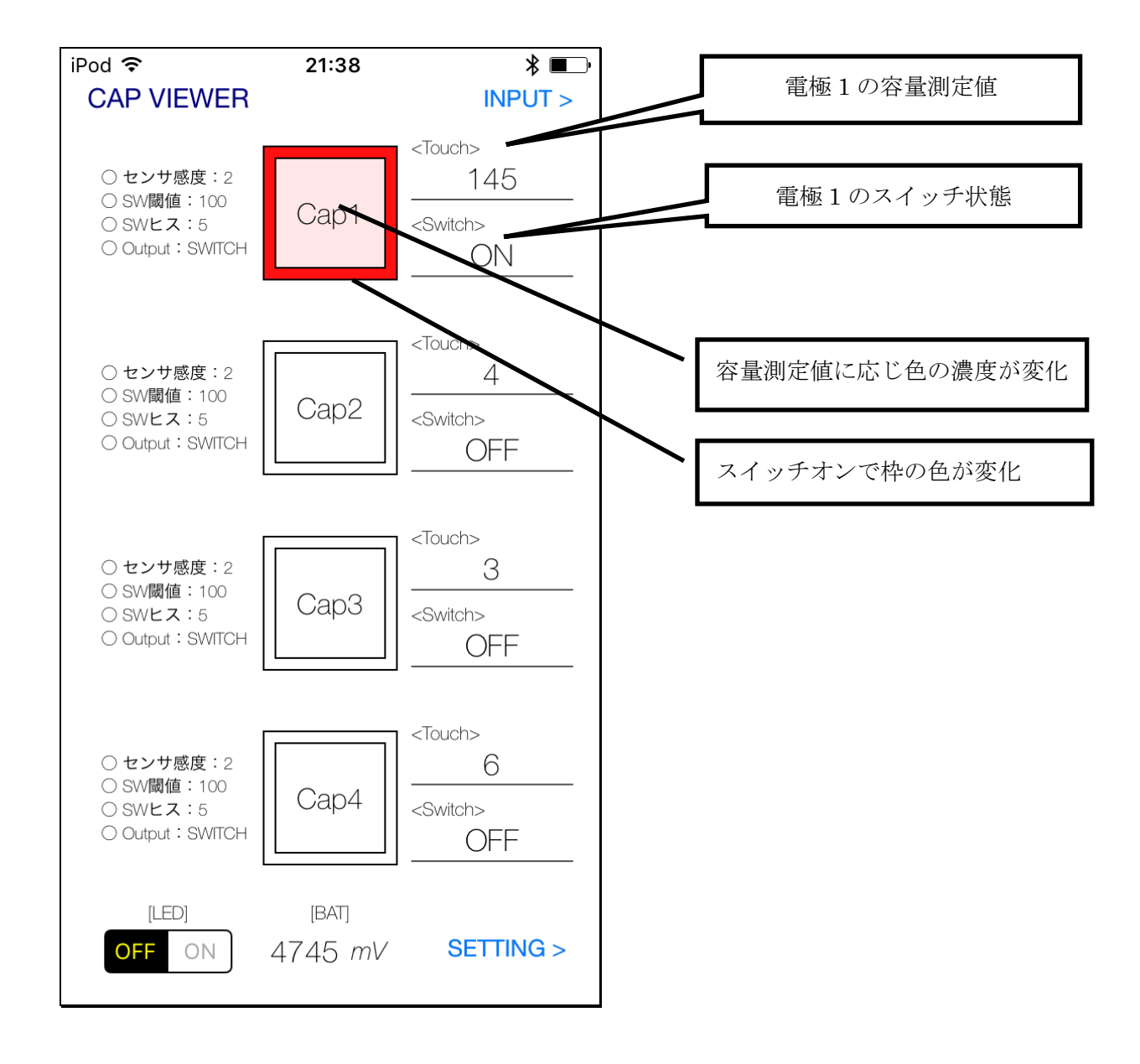

画面を移動するには、右上の INPUT または右下の SETTING をタッチします。

バッテリーの電圧の確認や、無線通信状態を示す LED の動作を有効にしたり、消費電力を抑えるために 無効にしたりできます。

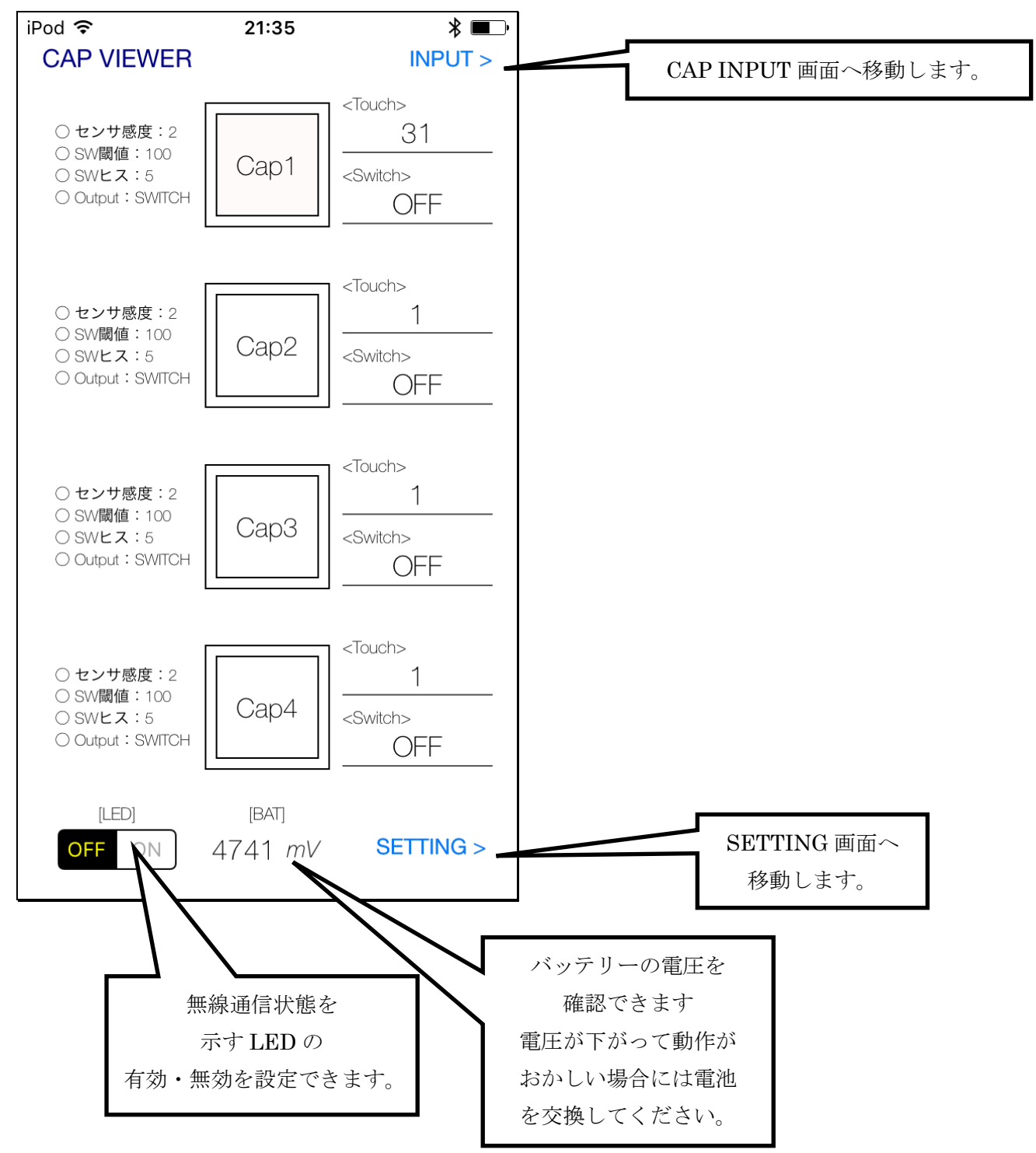

CAP INPUT

外部出力端子へ PWM 出力する際に、電極の容量測定値の代わりにスライダーで値を設定できます。

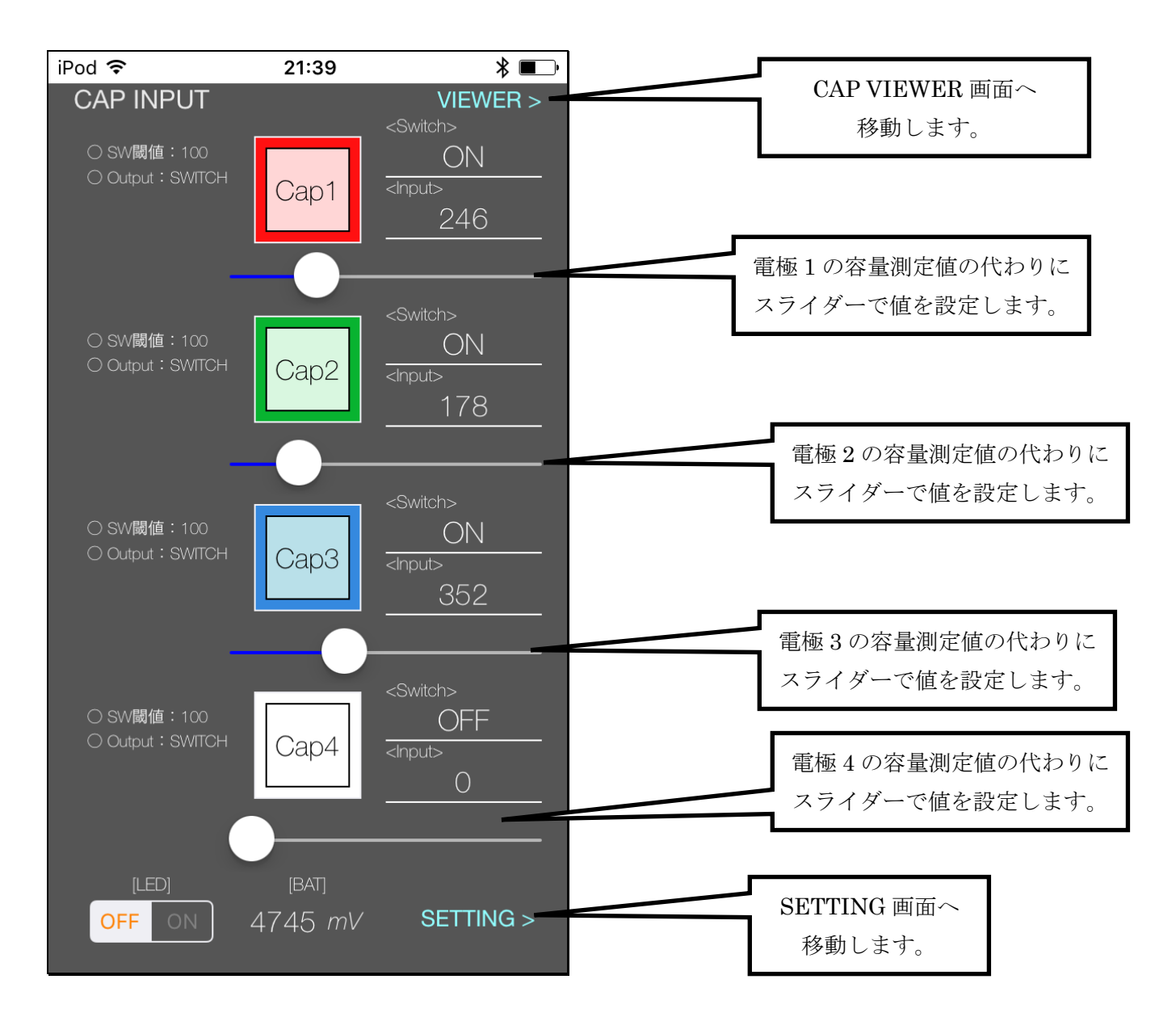

SETTING

SETTING 画面では測定条件、スイッチ判定条件等を変更します。

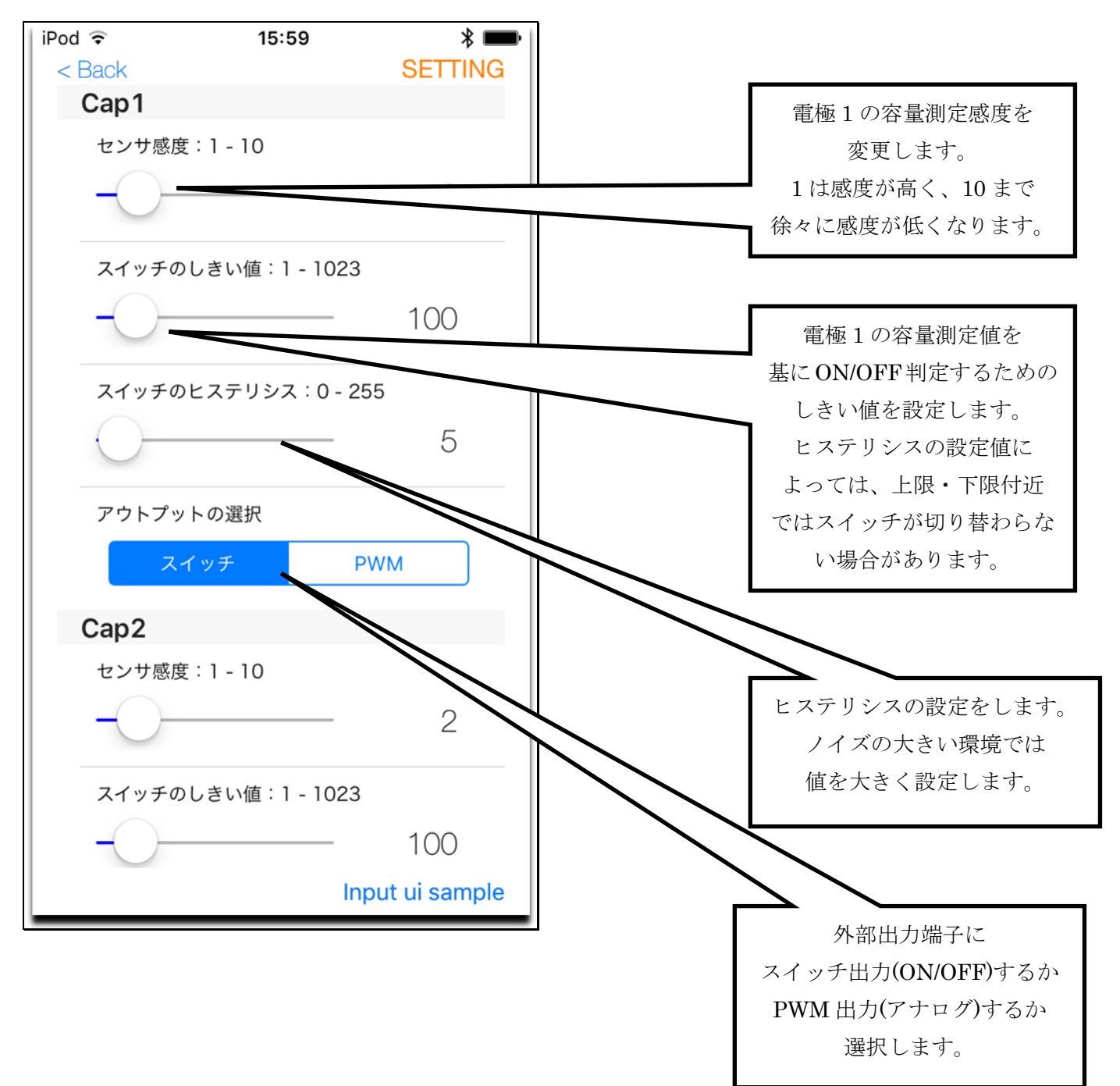

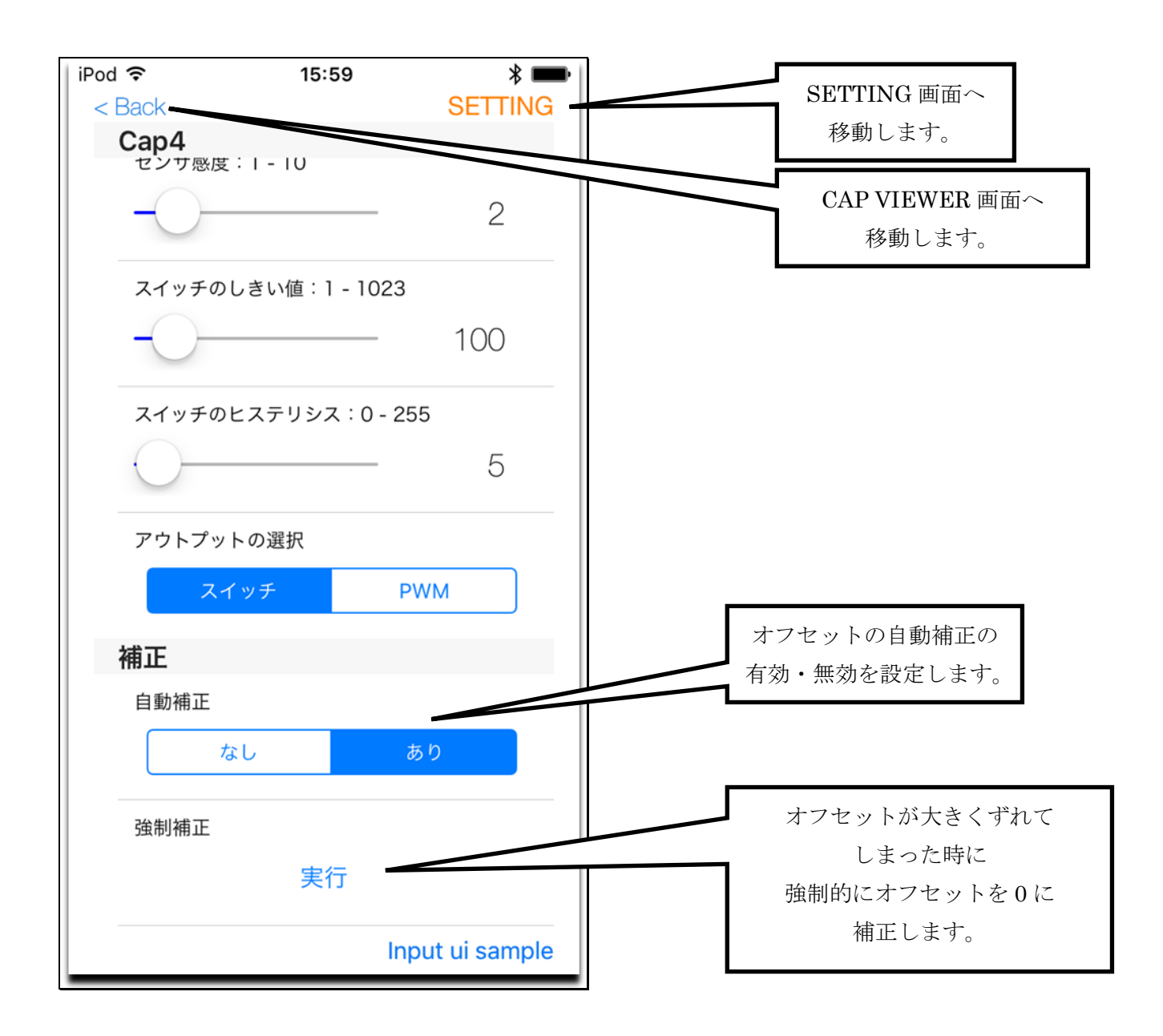

## 具体的な使用例

・タッチスイッチを使用し、マイコンに信号を送る

接続

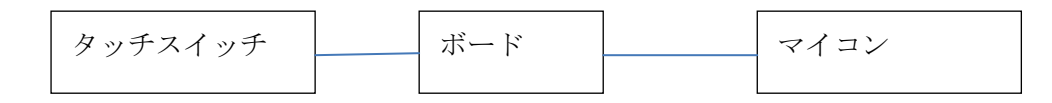

## 操作手順

1 タッチスイッチ・ボード・マイコン(ロジック入力ポート)を接続

2 アプリを起動し、接続

3 CAP VIEWER 画面を見て、タッチしていない時の値が0に近いことを確認

→タッチしていないのに、値が大きい時は、オフセット補正がうまくいっていないため、ボード上のオフセット補正スイッチを押 すか、SETTING 画面をスクロールして一番下の強制補正を実行するかを行う。

4 CAP VIEWER 画面を見て、タッチしている時の値を確認。その値よりも十分に小さく、かつ、ノイズで誤動作しないぐらい大きい値をしきい値に決める。同様に、ノイズでオンオフが切り替わってしまわない程度のヒステリシスを決める。

5 SETTING 画面から、先ほど決めたしきい値とヒステリシスの値を設定する。

6 SETTING 画面をスクロールして一番下より少し上のデータソースの項目を電極容量、出力の項目を High/Low に設定する。

7 CAP VIEWER 画面を見て、タッチ・非タッチに応じてスイッチの状態が変化することを確認

→うまくいかない時は、SETTING 画面に戻り、感度・しきい値・ヒステリシスの値の変更を繰り返す。

8 マイコン側でスイッチの状態を取得する。

## ·タッチセンサを使用し、LED の輝度を変化させる

接続

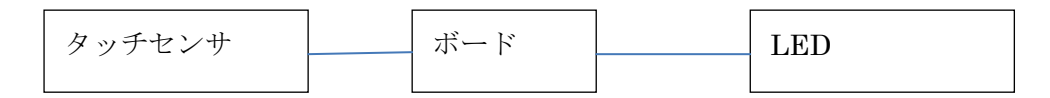

#### 操作手順

1 タッチセンサ・ボード・LED を接続

→PWM を使用するため、ボードは microUSB コネクタから 5V を供給する

スイッチングノイズの影響を避けるため、できれば、LED は FET もしくはバイポーラトランジスタで駆動し、電源は分離する

2 アプリを起動し、接続

3 CAP VIEWER 画面を見て、タッチしていない時の値が0に近いことを確認

→タッチしていないのに、値が大きい時は、オフセット補正がうまくいっていないため、ボード上のオフセット補正スイッチを押 すか、SETTING 画面をスクロールして一番下の強制補正を実行するかを行う。

4 CAP VIEWER 画面を見て、センサに手を近づけたり、タッチしたりしている時の値を確認。値の変化が足りないようなら感度を大き

く(設定値を小さく)、値の変化が大きいようなら感度を小さく(設定値を大きく)きめる。

5 SETTING 画面から、先ほど決めた感度の値を設定する。

6 SETTING 画面をスクロールして一番下より少し上のデータソースの項目を電極容量、出力の項目を PWM に設定する。

7 センサに手を近づけて、LED の輝度が変化することを確認

→うまくいかない時は、SETTING 画面に戻り、感度の値の変更を繰り返す。

# ・指定した輝度で LED を光らせる

#### 接続

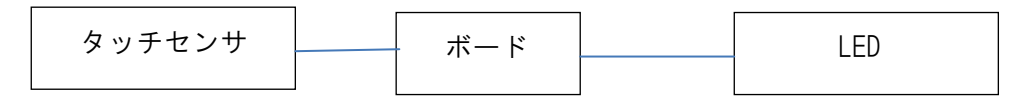

#### 操作手順

1 ボード・LED を接続

→PWM を使用するため、ボードは microUSB コネクタから 5V を供給する

スイッチングノイズの影響を避けるため、できれば、LED は FET もしくはバイポーラトランジスタで駆動し、電源は分離する

2 アプリを起動し、接続

3 SETTING 画面をスクロールして一番下より少し上のデータソースの項目を入力データ、出力の項目を PWM に設定する。

4 CAP INPUT 画面で Input の値を変更し、LED の輝度が変化することを確認

## 付録:用語について

## タッチセンサ

フィルムセンサに手や指を近づけると、近づく物の大きさや距離に応じて静電容量値が変化します。その静電容量値の変化量をア ナログ的に使用するものをタッチセンサと呼んでいます。

## タッチスイッチ

フィルムセンサに手や指を近づけると、近づく物の大きさや距離に応じて静電容量値が変化します。その静電容量値の変化量が設定されたしきい値よりも低い時Low、高い時Highと判定して出力する使い方をするものをタッチスイッチと呼んでいます。

#### オフセット補正

手や指のタッチや近接が無い状態で、フィルムセンサが持っている静電容量をノミナル容量と呼びます。ノミナル容量の値は、温 度・湿度・応力による歪等の環境変化によって変動するため、タッチしていない時の測定値は一定ではありません。このため、内部で 時定数の大きなフィルタを用いてノミナル容量の予想値を計算していて、実際の測定値と内部で持っているノミナル容量の予想値との 差分をタッチや近接による変化量として出力しています。この差分を計算することをオフセット補正と呼んでいます。なんらかの外的 要因で、実際のノミナル容量の値と、内部で持っているノミナル容量の予想値が大きくずれてしまうことがあります。この場合、強制 オフセット補正を用いて、ずれを一気に補正します。

## 透明導電膜(IT0)

ITO膜は酸化インジウムを主原料とした可視光領域で透過率が高く、抵抗が低い膜です。

このような特性を持ち合わせているため、液晶ディスプレイやタッチパネル等の光を透過する電極が必要なところで使われています。